# Installing DVWA on Windows

@mmar

DVWA, or Damn Vulnerable Web Application, is a web application intentionally designed to be vulnerable to various security vulnerabilities. It is often used as a training and learning tool to learn about web application security and for testing the effectiveness of web application security tools EC COUNCIL Often has DVWA installed on windows. So, if you are preparing for certifications like CEH, its better that you practice DVWA on windows

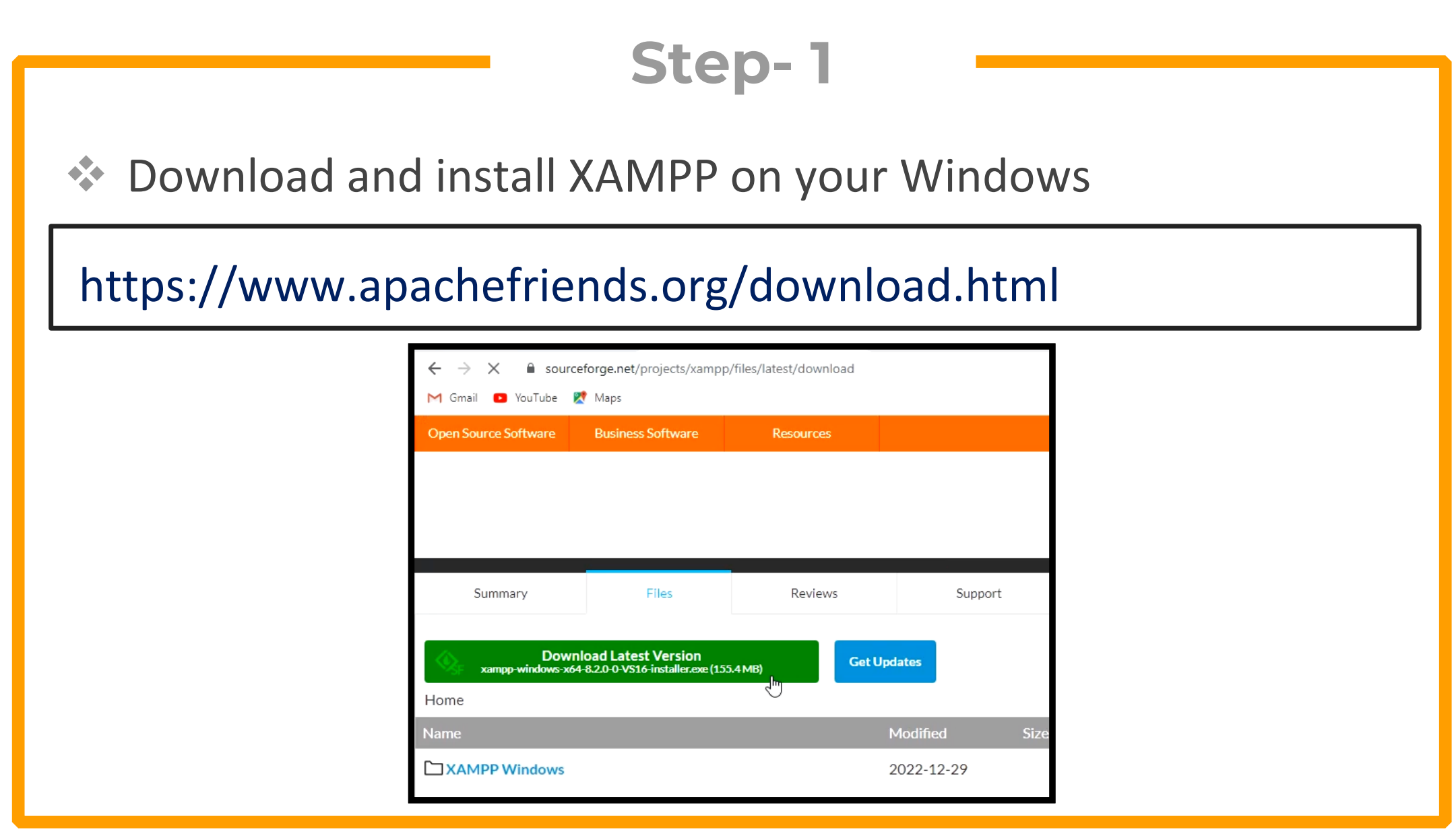

#### Open XAMPP and start 'Apache and MySQL'

| 😫 XAMPI                                                                                                    | 🔀 XAMPP Control Panel v3.3.0 [Compiled: Apr 6th 2021 ] - 🗆 🗙 |             |          |         | ×     |        |      |            |        |
|----------------------------------------------------------------------------------------------------|--------------------------------------------------------------|-------------|----------|---------|-------|--------|------|------------|--------|
| ខា                                                                                                    | XAM                                                          | PP Control  | Panel v3 | .3.0    |       |        |      | Se c       | onfig  |
| Modules<br>Service                                                                                                    | Module                                                       | PID(s)      | Port(s)  | Actions |       |        |      | 🔘 Ne       | etstat |
|                                                                                                    | Apache                                                       | 1604<br>956 | 80, 443  | Stop    | Admin | Config | Logs | - <b>1</b> | Shell  |
|                                                                                                    | MySQL                                                        | 5264        |          | Stop    | Admin | Config | Logs | Ex         | plorer |
|                                                                                                    | FileZilla                                                    | -0          |          | Start   | Admin | Config | Logs | 🛃 🛃        | rvices |
|                                                                                                    | Mercury                                                      |             |          | Start   | Admin | Config | Logs | •          | Help   |
|                                                                                                    | Tomcat                                                       |             |          | Start   | Admin | Config | Logs |            | Quit   |
| 10:57:45 AM [main]       All prerequisites found         10:57:45 AM [main]       Initializing Modules         10:57:46 AM [main]       Starting Check-Timer         10:57:57 AM [main]       Control Panel Ready         10:57:57 AM [Apache]       Attempting to start Apache app         10:57:57 AM [Apache]       Status change detected: running         10:57:58 AM [mysql]       Attempting to start MySQL app         10:57:59 AM [mysql]       Status change detected: running |                                                              |             |          | ~       |       |        |      |            |        |

## Step- 3 Download DVWA from github and extract it in C:\Xampp\htdocs

#### https://github.com/digininja/DVWA

| 1 Gmai<br>님 O | il 🖪 YouTube 🕅 Maps<br>IIGININJA / DVWA Public |                                            | ♡ Sponsor 끄 N                     |
|---------------|------------------------------------------------|--------------------------------------------|-----------------------------------|
| <>            | Code 🕥 Issues 2 👫 Pull requests                | 3 🕑 Actions 🗄 Projects 🖽 Wiki              | 🛈 Security 🗠 Insights             |
|               | ្រំ master → អំ 2 branches 🔊 7 tag             | IS                                         | Go to file Code →                 |
|               | digininja missed a PHP IDS variable            |                                            | ✓ 1ef8152 last week 🕚 514 commits |
|               | 📄 .github                                      | Create FUNDING.yml                         | 2 weeks ago                       |
|               | Config                                         | Removing PHPIDS                            | last week                         |
|               | atabase database                               | tidy the create script                     | 2 years ago                       |
|               | 🛅 docs                                         | Add PDF to Instructions                    | 8 years ago                       |
|               | 💼 dvwa                                         | Removing PHPIDS                            | last week                         |
|               | external/recaptcha                             | removed PHP IDS library                    | last week                         |
|               | 💼 hackable                                     | Improved IIS support & setup system checks | 8 years ago                       |
|               | toots                                          | ignore umware site                         | 210252300                         |

Rename the config.inc.php.dist to config.inc.php in
 C:\xampp\htdocs\dvwa\config folder

| This   | This PC → Local Disk (C:) → xampp → htdocs → config |                    |           |      |  |
|--------|-----------------------------------------------------|--------------------|-----------|------|--|
|        | Name                                                | Date modified      | Туре      | Size |  |
| A<br>A | config.icc.php.dist                                 | 3/11/2023 10:59 AM | DIST File | 3 KB |  |
| *      |                                                     |                    |           |      |  |

# Open the config file, change the password to blank and username to root

| $\uparrow$   | 📙 > This PC > Local Disk (C:) > xampp > htdocs > config                                                                                                    | ~               |
|--------------|----------------------------------------------------------------------------------------------------|-----------------|
|              | Name Date modified Type Size                                                                                                    |                 |
| op           | config.inc - Notepad                                                                                                    | ×               |
| lloads       | rile Edit Format view Help                                                                                                    |                 |
| ment<br>res  | # Database management system to use<br>\$DBMS = 'MySQL';<br>#\$DBMS = 'PGSQL'; // Currently disabled                                                                                                    | Ŷ               |
| g<br>s<br>ve | <pre># Database variables # WARNING: The database specified under db_database WILL BE ENTIRELY DELETED during setup. # Please use a database dedicated to DVWA. # # If you are using MariaDB then you cannot use root, you must use create a dedicated DVWA user. # See README.md for more information on this. \$ DVWA = array():</pre> |                 |
| rk           | <pre>\$_DVWA[ 'db_server' ] = '127.0.0.1'; \$_DVWA[ 'db_database' ] = 'root'; \$_DVWA[ 'db_user' ] = 'root'; \$_DVWA[ 'db_password' ] = ''; \$_DVWA[ 'db_port'] = '330b'; # ReCAPTCHA settings</pre>                                                                                                    |                 |
|              | <pre># Used for the 'Insecure CAPTCHA' module # You'll need to generate your own keys at: https://www.google.com/recaptcha/admin \$_DVWA[ 'recaptcha_public_key' ] = ''; \$_DVWA[ 'recaptcha_private_key' ] = '';</pre>                                                                                                    |                 |
|              | # Default security level                                                                                                    | <b>↓</b><br>≻_⊒ |

Now, you can access DVWA at the following URL. Click reset the database and your DVWA will be ready

| >http://127.0.0.1   |                                                                                                    |  |  |  |
|---------------------|----------------------------------------------------------------------------------------------------|--|--|--|
| Iocalhost/setup.php |                                                                                                    |  |  |  |
| I YouTube 🛛 👷 Maps  |                                                                                                    |  |  |  |
| XSS (Stored)        | Backend database: MySQL/MariaDB                                                                                                    |  |  |  |
| CSP Bypass          | Database username: root<br>Database password: *blank*                                                                                           |  |  |  |
| JavaScript          | Database database: root<br>Database host: 127.0.0.1                                                                                             |  |  |  |
| Open HTTP Redire    | Database port: 3306                                                                                                    |  |  |  |
|                     | reCAPTCHA key: Missing                                                                                                    |  |  |  |
| DVWA Security       | [User: Ammar] Writable folder C:\xampp\htdocs\hackable\uploads\: Yes                                                                            |  |  |  |
| PHPInfo             |                                                                                                    |  |  |  |
| About               | [User: Ammar] Writable folder C:\xampp\htdocs\config: Yes<br>Status in red_indicate there will be an issue when trying to complete some modules |  |  |  |
| Logout              | If you are disabled an either ellow, yet feren at allow, yet isolyde, bet the following in your pho ini file and restart                        |  |  |  |
|                     | Apache.                                                                                                    |  |  |  |
|                     | allow_url_fopen = On<br>allow_url_include = On                                                                                                  |  |  |  |
|                     | These are only required for the file inclusion labs so unless you want to play with those, you can ignore them.                                 |  |  |  |
|                     | Create / Reset Database                                                                                                    |  |  |  |
|                     |                                                                                                    |  |  |  |

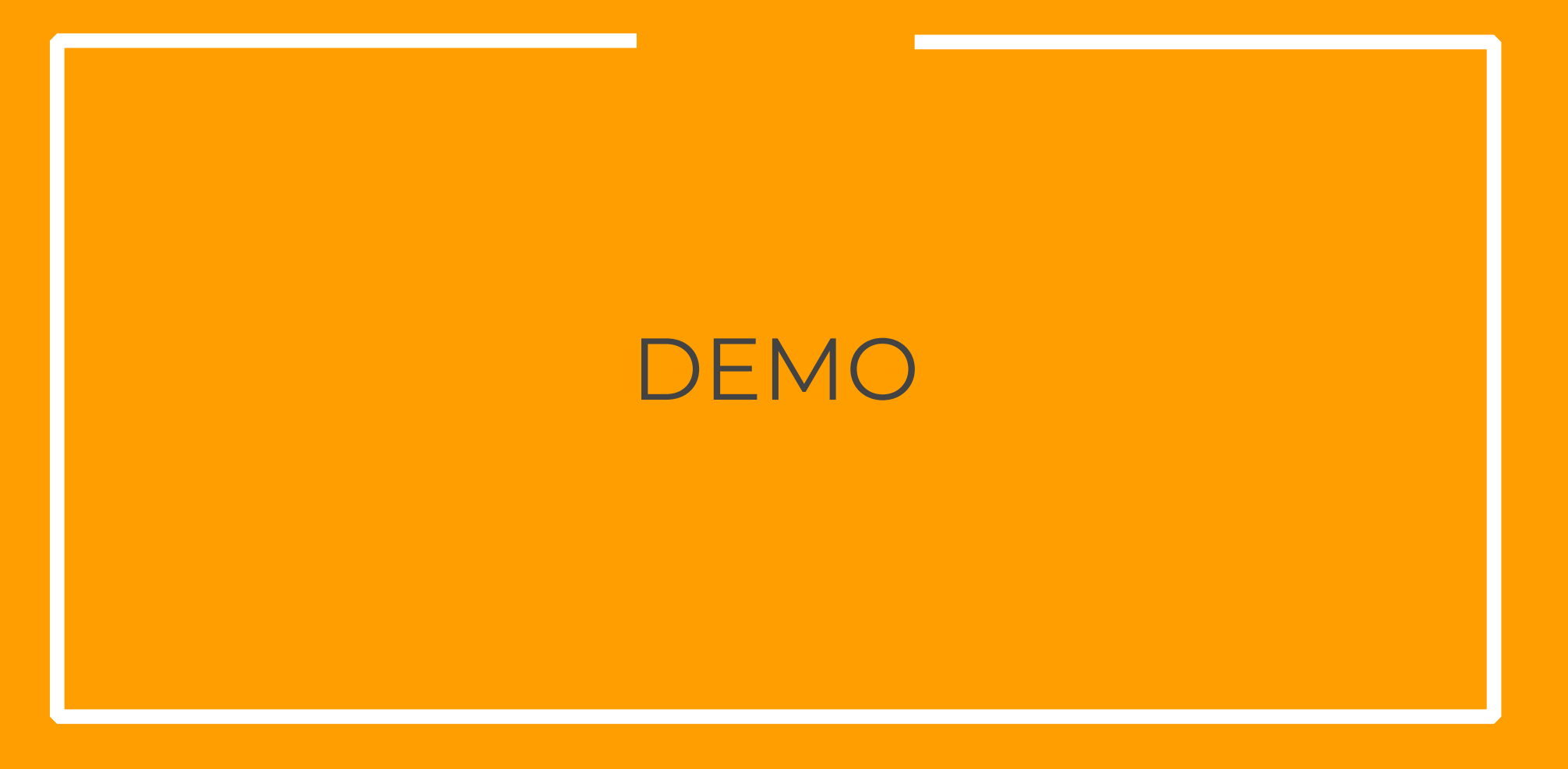

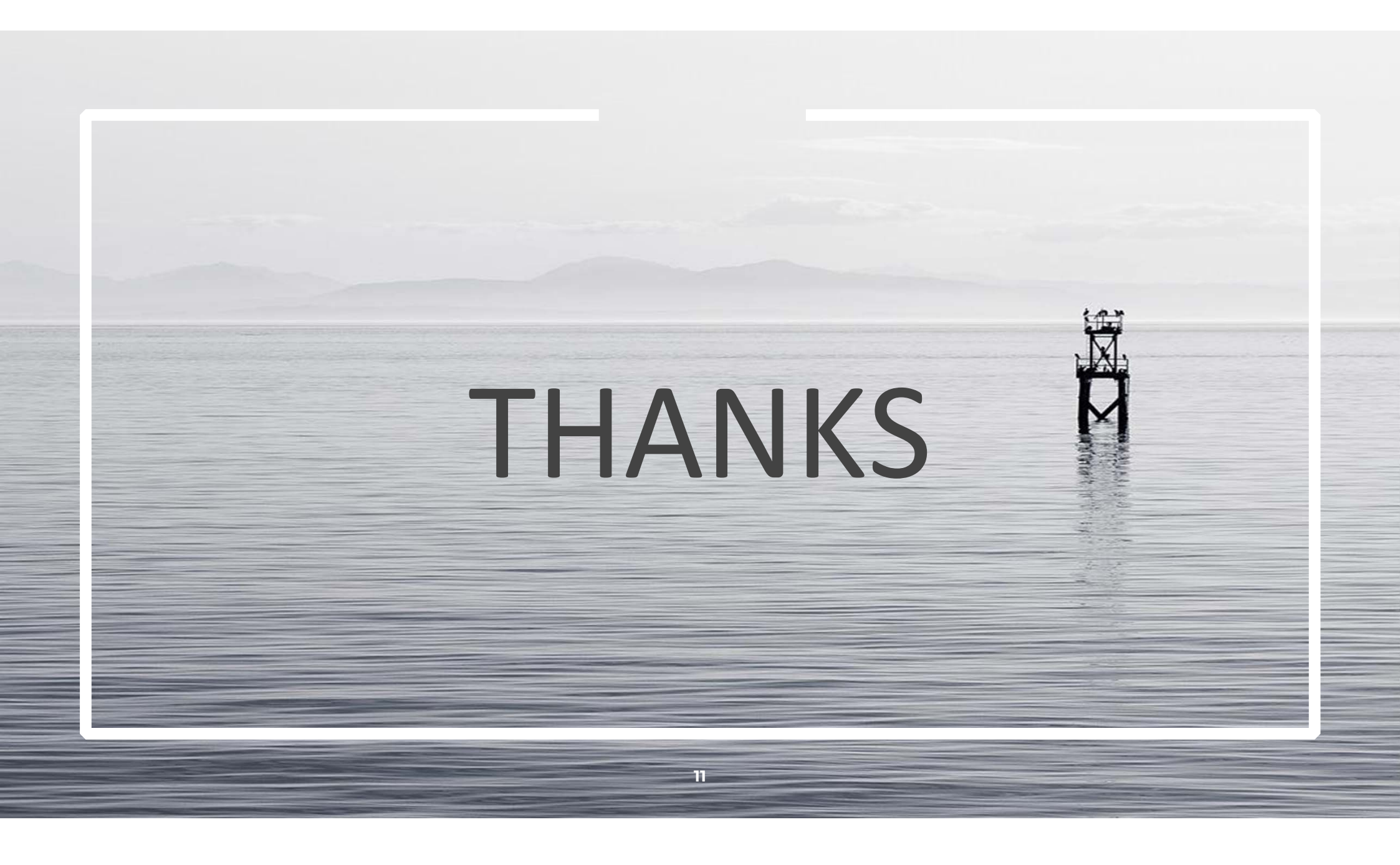